## 7 USB-Softwareupdate

1. Zip-Ordner entpacken und öffnen.

| $\leftarrow \rightarrow \checkmark \uparrow$ $\blacksquare$ > Dieser PC > USB-Laufwerk (E:) > |                   |                  |             |       |
|-----------------------------------------------------------------------------------------------|-------------------|------------------|-------------|-------|
|                                                                                               | Name              | Änderungsdatum   | Тур         | Größe |
| 📌 Schnellzugriff                                                                              | 6 2 V1 1 20171122 | 22 11 2017 12:50 | Detainedana |       |
| 🔜 Desktop 🕺                                                                                   | 0.2-01.1_201/1125 | 25.11.2017 12:39 | Datelordner |       |
| 📊 Primus 💉                                                                                    |                   |                  |             |       |
| 🕹 Downloads 🛛 🖈                                                                               |                   |                  |             |       |
| 🗄 Dokumente 🕺                                                                                 |                   |                  |             |       |
| 📰 Bilder 🕺                                                                                    |                   |                  |             |       |
| Я                                                                                             |                   |                  |             |       |
| Abb - 28                                                                                      |                   |                  |             |       |
| ADD 20                                                                                        |                   |                  |             |       |

2. Passendes Softwareupdate für das Steuermodul wählen.

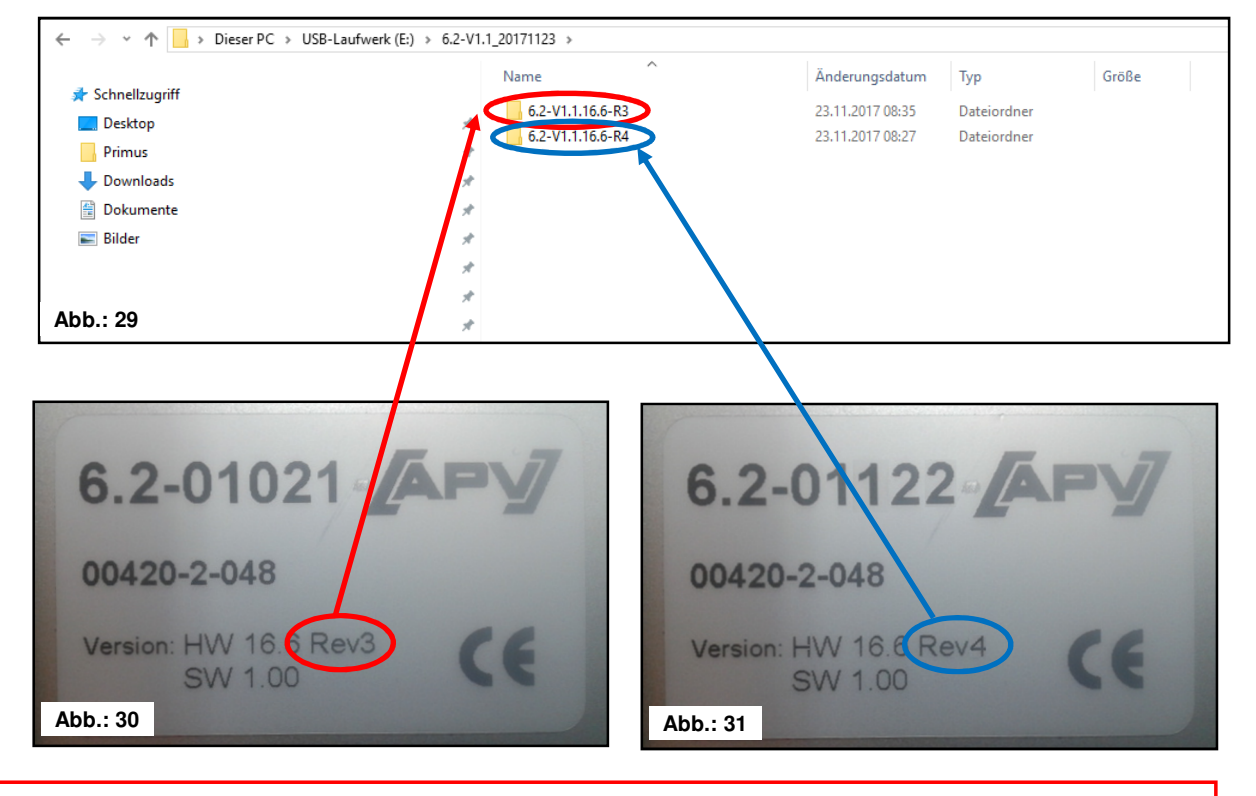

TIPP: Das Typenschild befindet sich auf der Rückseite des Steuermoduls.

## 3. Passenden Ordner öffnen und alle Dateien markieren.

| C I II 777    | Name                         | Änderungsdatum   | Тур              | Größe    |
|---------------|------------------------------|------------------|------------------|----------|
| Schnelizugrim | apv_6_2_bootstrap.img        | 23.11.2017 08:35 | Datenträgerimage | 10 KB    |
| Desktop       | apv_6_2_hmi.img              | 23.11.2017 08:35 | Datenträgerimage | 1.215 KB |
| Primus        | apv_6_2_mainctrl.bin         | 23.11.2017 08:35 | BIN-Datei        | 79 KB    |
| Downloads     | apv_6_2_mainctrl_eep.bin     | 23.11.2017 08:35 | BIN-Datei        | 1 KB     |
| Dokumente     | 🖈 📄 apv_6_2_twinctrl.bin     | 23,11,2017 08:35 | BIN-Datei        | 18 KB    |
| Bilder        | 💉 📋 apv_6_2_twinctrl_eep.bin | 23.11.2017 08:35 | BIN-Datei        | 1 KB     |
|               | apv_6_2_u_boot.img           | 23.11.2017 08:35 | Datenträgerimage | 447 KB   |
|               |                              |                  |                  |          |

4. Dateien auf einen USB-Stick kopieren.

|                | Name                         | Änderungsdatum   | Тур              | Größe    |
|----------------|------------------------------|------------------|------------------|----------|
| r Schnellzughπ | 6.2-V1.1_20171123            | 23.11.2017 12:59 | Dateiordner      |          |
| Desktop        | apv_6_2_bootstrap.img        | 23,11,2017 08:35 | Datenträgerimage | 10 KB    |
| Primus         | 🧖 🙆 apv_6_2_hmi.img          | 23.11.2017 08:35 | Datenträgerimage | 1.215 KB |
| 🕹 Downloads    | 📩 📄 apv_6_2_mainctrl.bin     | 23.11.2017 08:35 | BIN-Datei        | 79 KB    |
| 🔮 Dokumente    | 🖈 📄 apv_6_2_mainctrl_eep.bin | 23.11.2017 08:35 | BIN-Datei        | 1 KB     |
| 📰 Bilder       | 💉 📋 apv_6_2_twinctrl.bin     | 23.11.2017 08:35 | BIN-Datei        | 18 KB    |
|                | → apv_6_2_twinctrl_eep.bin   | 23.11.2017 08:35 | BIN-Datei        | 1 KB     |
|                | apv_6_2_u_boot.img           | 23.11.2017 08:35 | Datenträgerimage | 447 KB   |

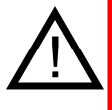

**ACHTUNG:** Die Dateien müssen direkt auf den USB-Stick kopiert werden. Die Dateien dürfen sich nicht in einem Ordner am USB-Stick befinden, da das Steuermodul nur direkt am USB-Stick nach einem Softwareupdate sucht!

5. USB-Stick anstecken.

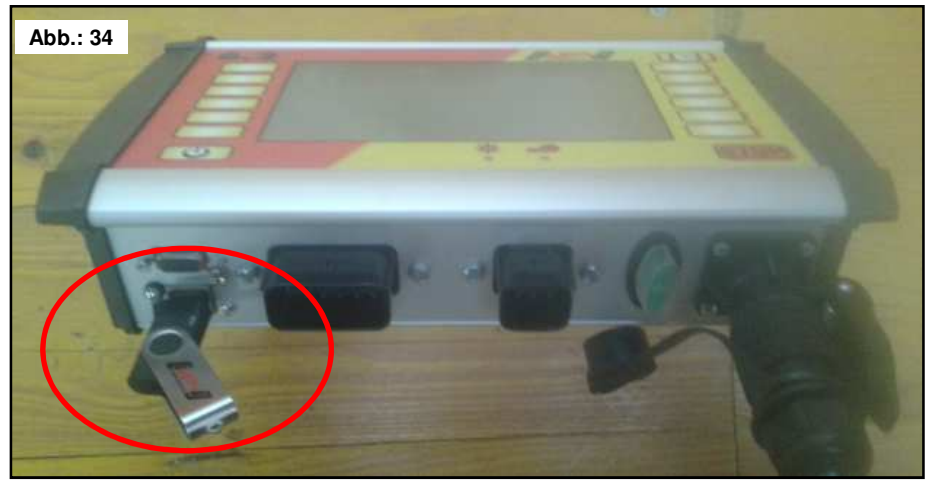

6. Steuerung mit gedrückter STOP-Taste einschalten.

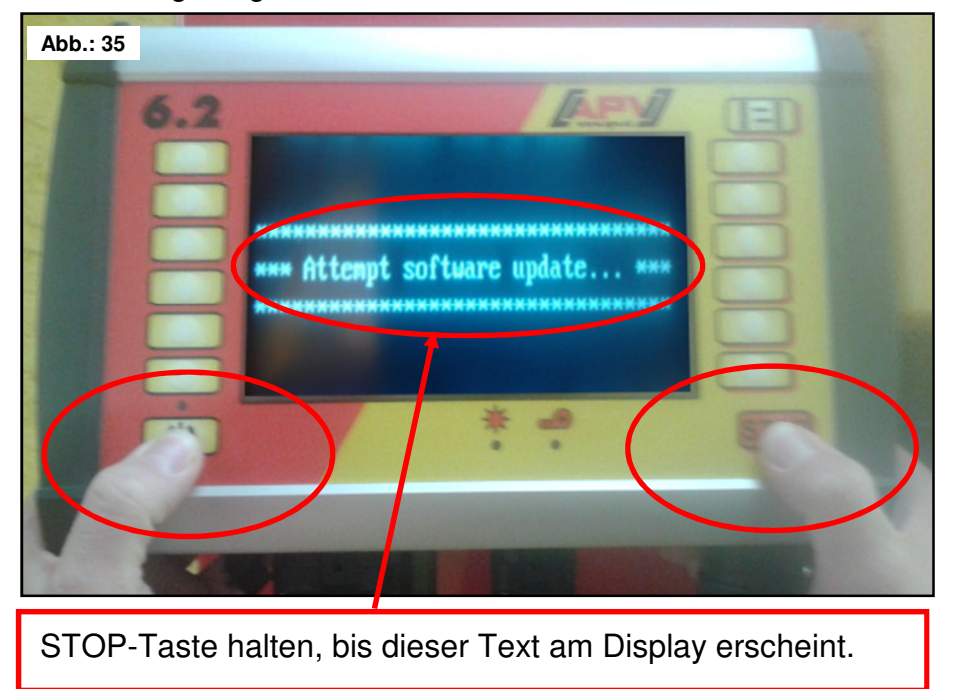

49

7. Steuerung für Softwareupdate auswählen.

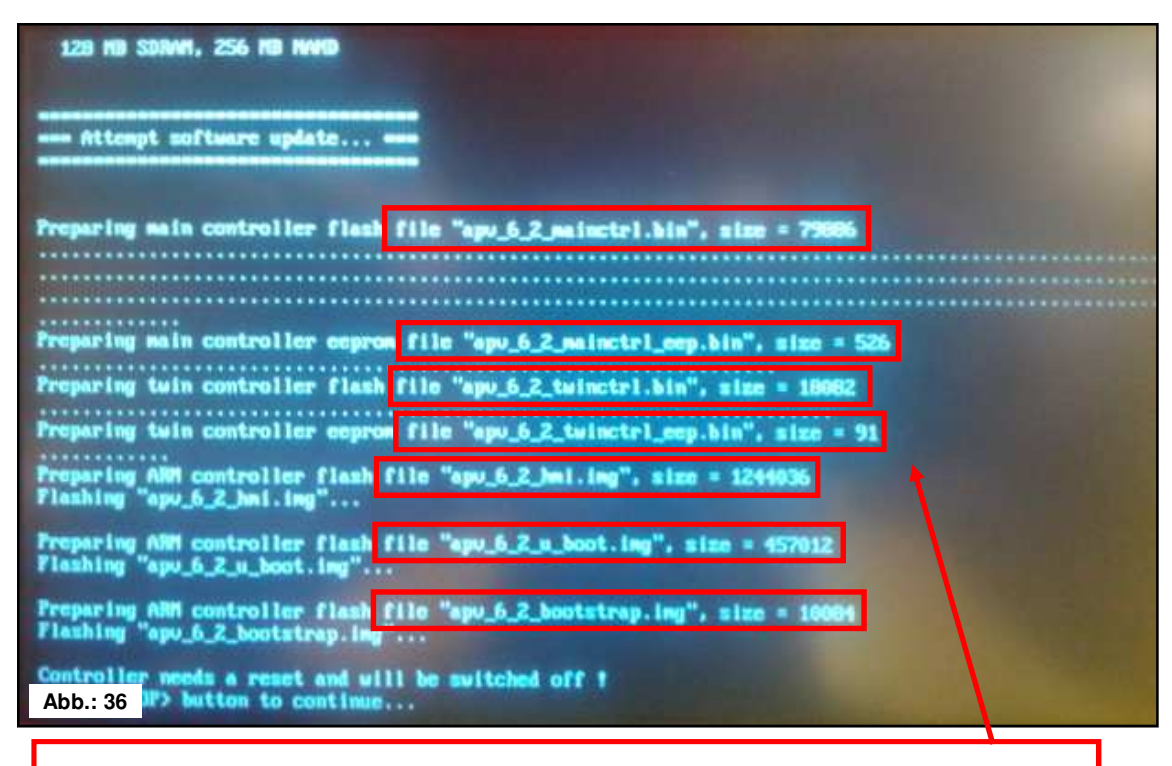

Beim Softwareupdate werden 7 Dateien auf das Steuermodul übertragen.

8. STOP-Taste drücken.

| ł | Controller meeds a reset and still be switched<br>Press (STOP) buttom to continue) | off 1<br>Abb.: 37          |
|---|------------------------------------------------------------------------------------|----------------------------|
|   | Nach dem Softwareupdate werden Sie aufgefordert,                                   | die STOP-Taste zu drücken! |

9. Softwareversion kontrollieren.

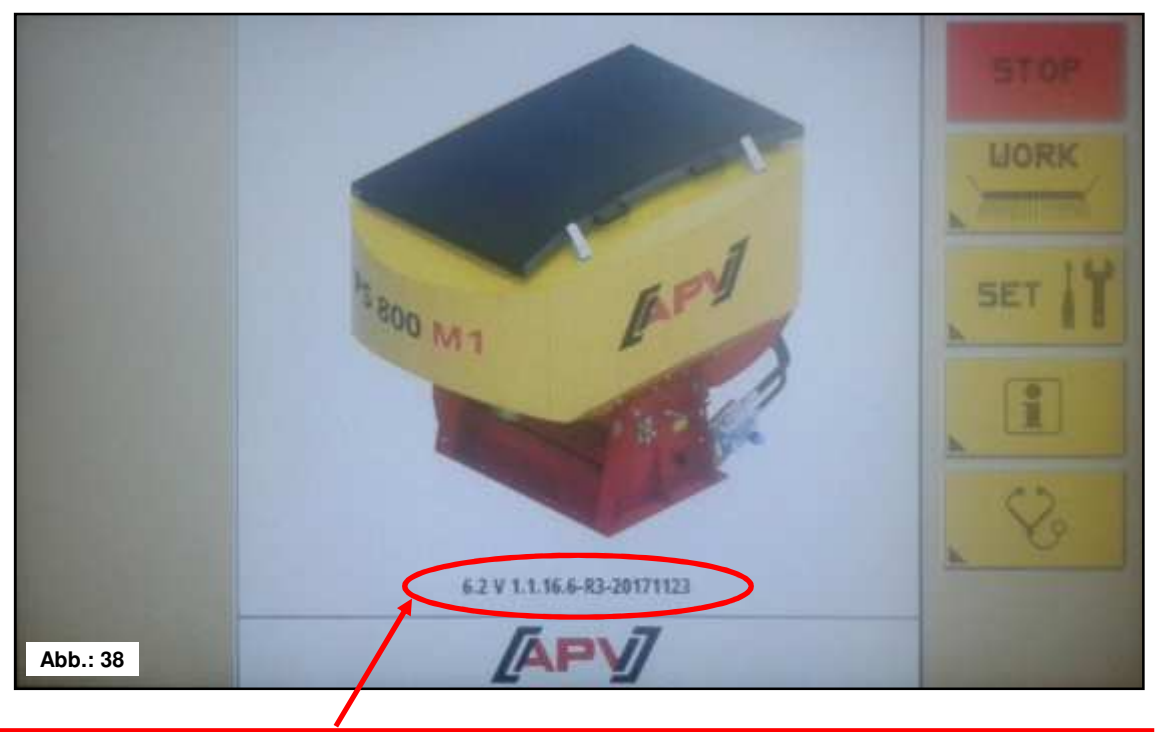

Nach dem Softwareupdate wird die neue Softwareversion am Startscreen angezeigt.

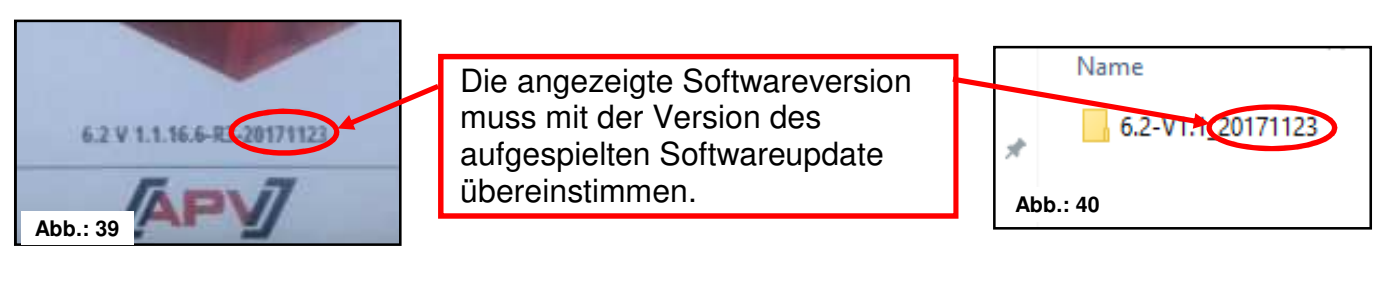

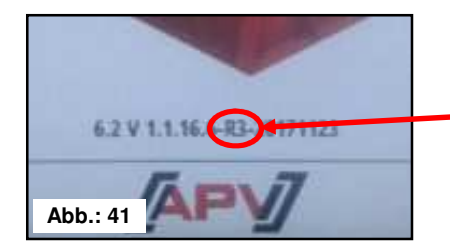

Die angezeigte Hardwareversion muss mit der Hardwareversion des Steuermoduls übereinstimmen.

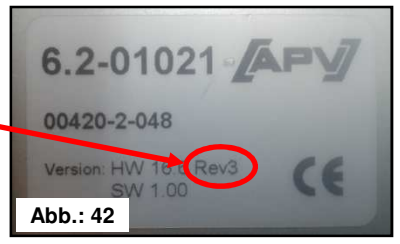

**TIPP:** Die letzten 6 Zeichen in der Softwareversion geben das Erstellungsdatum der Software an! Z.B. 20171123 bedeutet, die Software wurde am 23.10.2017 erstellt.

| 52  | Qualität für Profis      |            |
|-----|--------------------------|------------|
| Pro | oblembehebung nach Softw | vareupdate |

| Problem                                                                                                    | Ursache                                                                                                    | Lösung                                                                                                    |
|----------------------------------------------------------------------------------------------------|----------------------------------------------------------------------------------------------------|----------------------------------------------------------------------------------------------------|
| Steuermodul führt kein<br>Softwareupdate durch.                                                                           | <ul> <li>USB-Stick ist nicht<br/>angesteckt</li> <li>USB-Stick wird vom<br/>Steuermodul nicht erkannt</li> <li>die Dateien für das<br/>Softwareupdate befinden<br/>sich nicht direkt am USB-<br/>Stick</li> <li>die Option "Softwareupdate<br/>via USB-Stick" ist in diesem<br/>Steuermodul noch nicht<br/>implementiert, die aktuelle<br/>Softwareversion am<br/>Steuermodul ist älter als<br/>6.2-V1.0.16.6_20160725<br/>bzw. wurde vor dem<br/>25.07.2016 erstellt</li> </ul> | <ul> <li>stecken Sie den USB-Stick an</li> <li>der USB-Stick hat ein veraltetes<br/>Datenformat;<br/>verwenden Sie einen anderen USB-<br/>Stick</li> <li>kopieren Sie die Dateien direkt auf<br/>den USB-Stick;<br/>direkt am USB-Stick bedeutet: die<br/>Dateien liegen im<br/>Wurzelverzeichnis oder<br/>Stammverzeichnis, das ist das<br/>höchste Verzeichnis auf dem USB-<br/>Stick</li> <li>nehmen Sie mit dem Kundendienst<br/>Kontakt auf, das Steuermodul muss<br/>zum Update zurück ins Werk</li> </ul> |
| Softwareversion hat<br>sich nach dem<br>Softwareupdate nicht<br>verändert.                                                | <ul> <li>das Steuermodul hat<br/>bereits die aktuelle<br/>Software installiert</li> <li>die falschen/vorherigen<br/>Dateien liegen am USB-<br/>Stick</li> </ul>                                                                                                    | <ul> <li>prüfen Sie, ob die Software am<br/>Steuermodul aktuell ist<br/>JA: Update wurde doppelt gemacht<br/>NEIN: wiederholen Sie alle Schritte<br/>des Softwareupdates; vergewissern<br/>Sie sich, dass Sie mit dem richtigen<br/>Softwareupdate arbeiten</li> </ul>                                                                                                    |
| Nach dem<br>Softwareupdate wird<br>nicht die erwartete<br>Softwareversion<br>angezeigt.                                   | <ul> <li>die falschen Dateien liegen<br/>am USB-Stick</li> </ul>                                                                                                    | <ul> <li>wiederholen Sie alle Schritte des<br/>Softwareupdates; vergewissern Sie<br/>sich, dass Sie mit dem richtigen<br/>Softwareupdate arbeiten</li> </ul>                                                                                                    |
| Die Saatgutbibliothek ist<br>nach dem<br>Softwareupdate<br>unleserlich, es werden<br>nur kryptische Zeichen<br>angezeigt. | <ul> <li>die Speicherstruktur hat<br/>sich seit der letzten<br/>Software geändert</li> </ul>                                                                                                    | <ul> <li>setzen Sie das Steuermodul auf die<br/>Werkseinstellungen zurück<br/>(Werksreset)</li> </ul>                                                                                                    |
| Das Steuermodul<br>verhält sich komisch<br>nach dem<br>Softwareupdate.                                                    | <ul> <li>die Speicherstruktur hat<br/>sich seit der letzten<br/>Software geändert</li> <li>das Softwareupdate wurde<br/>nicht korrekt durch geführt</li> </ul>                                                                                                    | <ul> <li>setzen Sie das Steuermodul auf die<br/>Werkseinstellungen zurück<br/>(Werksreset)</li> <li>wiederholen Sie alle Schritte des<br/>Softwareupdates und beachten Sie<br/>besonders Punkt 7, es müssen alle<br/>7 Dateien übertragen werden, auch<br/>die Größe der Dateien sollte<br/>ungefähr mit der Abbildung unter<br/>Punkt 7 übereinstimmen</li> </ul>                                                                                                    |